# 8

## パソコン同士でファイルやプリンタを共有します

AirStation に無線や有線(LAN ケーブル)で接続したパソコン同士で、ファイルの共有やプリンタの共有ができます。

ファイルやプリンタを共有させたいパソコンすべてに対して、本章の設定を行ってください。

| ネットワークの設定      | 150 |
|----------------|-----|
| ファイルやプリンタの共有設定 | 152 |

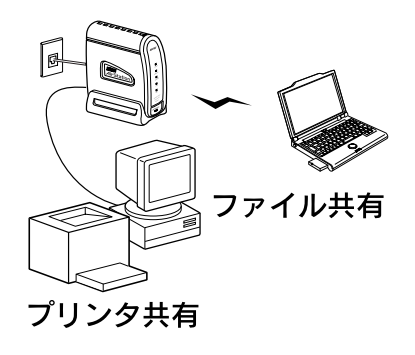

## ネットワークの設定

ファイルやプリンタを共有するための、ネットワークの設定をします。

Windows 98 の画面で説明します。

Windows 2000 をお使いの方は、Windows 2000 に添付されているマニュアルやヘルプを参照してください。

 デスクトップの [ネットワークコンピュー タ] (Windows Me/2000 は [マイネット ワーク]) から、ネットワーク画面を起動し ます。

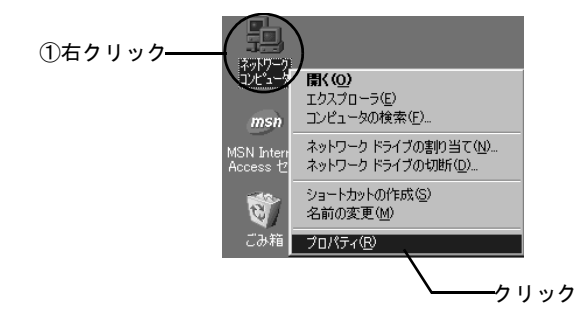

# 2. [ファイルとプリンタの共有] をクリックします。

[優先的にログオンするネットワーク] 欄には、 [Microsoft ネットワーククライアント] が選択されて いることを確認します。

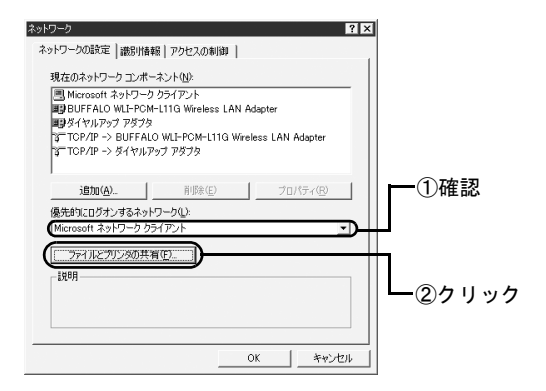

3. ファイルとプリンタの共有設定をします。

共有したいものにチェックを付けてください。

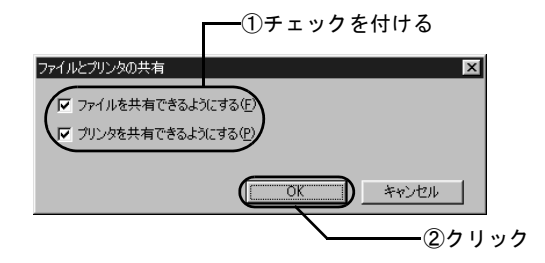

4. [Microsoft ネットワーク共有サービス] が 追加されたことを確認します。

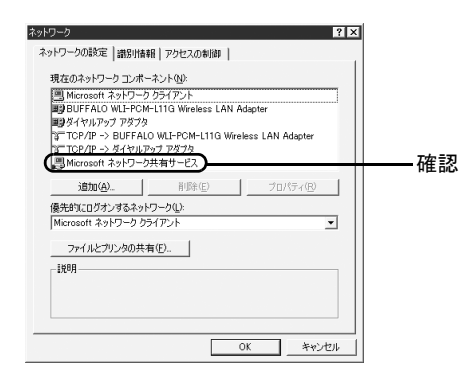

5. 識別情報を設定します。

コンピュータ名やワークグループ名に、一部の漢字や ピリオドなどの特殊文字が含まれていると、ネット ワークに接続できないことがあります。

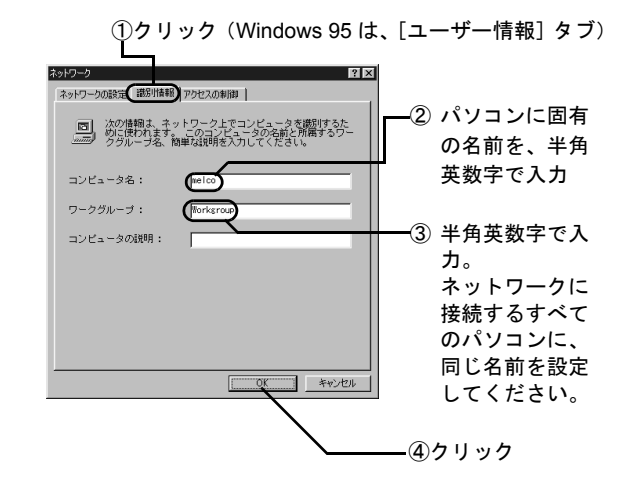

8

ソコン

2 パソコン

## ファイルやプリンタの共有設定

## ファイルやプリンタを共有できるよう に設定する

パソコンのファイルやプリンタを、他のパソコンからアク セスできるように設定します。

ここでは、Windows 98 の画面を例に、1 台のパソコンの C ドライブを共有設定する場合を説明します。

Windows 2000 をお使いの方は、Windows 2000 に添付されているマニュアルやヘルプを参照してください。

 デスクトップの [マイコンピュータ] アイ コンをダブルクリックします。

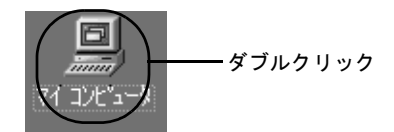

2. Cドライブの共有設定画面を起動します。

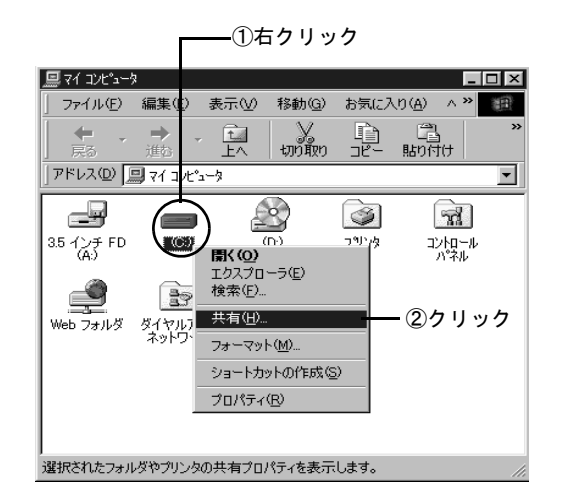

#### ファイルやプリンタの共有設定

## 3. Cドライブを共有できる設定にします。

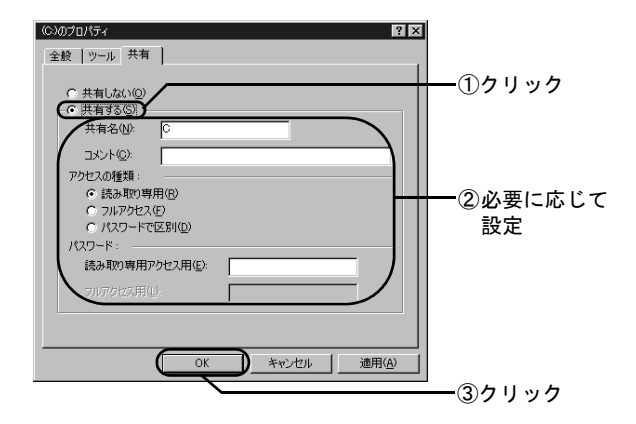

4. Cドライブが共有できる設定になったこと を確認します。

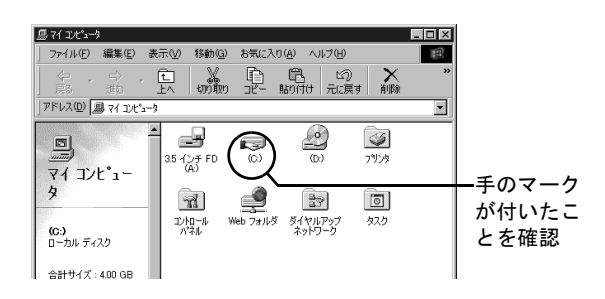

## 他のパソコンからファイルやプリンタにアクセスする

他のパソコンから、共有設定されたファイルやプリンタに アクセスする方法を説明します。

ここでは、Windows Me/98 の画面を例に、共有設定されたフォルダにアクセスする場合を説明します。

## デスクトップの [ネットワークコンピュー 夕] を起動します。

Windows Me/2000 の場合は、[マイネットワーク] を 起動します。

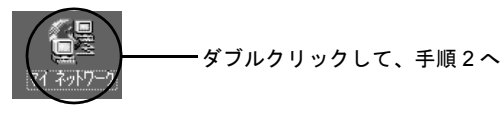

Windows 98/95/NT 4.0 の場合

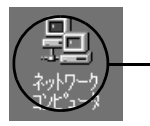

- ダブルクリックして、手順3へ

第8章 パソコン同士でファイルやプリンタを共有します

2. Windows Me/2000 をお使いの方は、以下 の画面の順に操作して、共有ファイル/プ リンタのあるパソコンを表示させます。

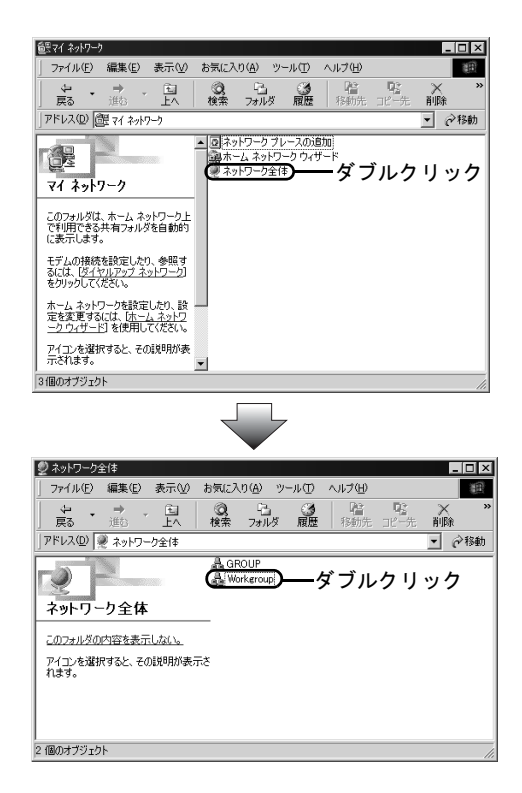

3. 目的のパソコンが表示されたら、パソコン のアイコンをダブルクリックします。

以下の画面には、AirStation に無線 / 有線で接続されているパソコンが表示されます。

| 111-11-11-11-11-11-11-11-11-11-11-11-11                     | ቲ°ュータ                        |                                            |                |            |                  | _         | Π×     |
|-------------------------------------------------------------|------------------------------|--------------------------------------------|----------------|------------|------------------|-----------|--------|
| ファイル( <u>F</u> )                                            | 編集( <u>E</u> )               | 表示( <u>v</u> )                             | 移動( <u>G</u> ) | お気に入       | り( <u>A</u> ) へ) | レプ(日)     | E)     |
| 中 •<br>戻る •                                                 | →<br>進む                      | . È<br>Ŀ∧                                  | ¥<br>切明朝       | 18-<br>18- | 聞<br>貼り付け        | い<br>元に戻す | ,<br>į |
| アドレス   🎭 :                                                  | ネットワーク コン                    | ተ°ュータ                                      |                |            |                  |           | •      |
| ネットワー<br>コンヒ <sup>°</sup> ュ・                                | _<br>-ク(<br>-ター              | 愛 ネットワ<br>し tanaka<br>し suzuki<br>し yamada | <sup>力全体</sup> | ブルク        | リック              |           |        |
| このフォルダに<br>所属している<br>クグループとオ<br>ワーク全体の<br>ピュータへのリ<br>が含まれます | は、<br>クート<br>ロンク<br>いンク<br>・ |                                            |                |            |                  |           |        |
| 4 個のオブジェク                                                   | 卟                            |                                            |                |            |                  |           | 11     |

### 4. 共有設定されたファイルなどが表示された ら、目的のファイルなどにアクセスします。

| 🛄 yamada           |                |                |                |          |                   | _ 🗆 ×      |
|--------------------|----------------|----------------|----------------|----------|-------------------|------------|
| ] ファイル( <u>E</u> ) | 編集( <u>E</u> ) | 表示(⊻)          | 移動( <u>G</u> ) | お気に入     | .n( <u>A</u> ) ∧, | レプ・ 🥘      |
| _ ∲ •<br>戻る •      | ⇒<br>進む        | <b>亡</b><br>上へ | よ<br>初期の       | 1<br>11- | 聞<br>貼り付け         | い)<br>元に戻す |
| アドレス 🖳             | ¥¥yamada       |                |                |          |                   | •          |
| Yamad              | a              | C              | )— \$          | ブルク      | リック               |            |
| 1 個のオブジェク          | 가              |                |                |          |                   | 1.         |

8

第8章 パソコン同士でファイルやプリンタを共有します

## = MEMO =